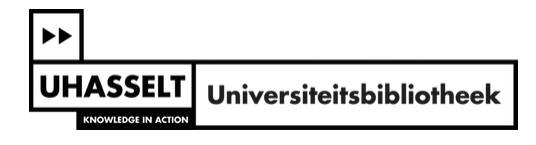

## Leidraad voor de bestelling van boeken - procedure m.i.v. 1.1.2015

### I Een bestelling plaatsen

### 1. Ga naar de FintrA-toepassing: <u>https://fintra.uhasselt.be/</u>.

[De FintrA-toepassing is terug te vinden op het Intranet van de Universiteit Hasselt. Surf naar <u>www.uhasselt.be</u> en klik links bovenaan (in de topnavigatie) op "Voor medewerkers" om naar het Intranet te gaan. Onder "Bestellingen en onkosten" > Algemene werkwijze bestellingen vind je een link naar "FintrA".]

1. "Selecteer 'Bestellingen en onkosten"

| 20       | Organisatie & beleid      | > | <b>1</b> | Onderwijs en kwaliteitszorg | > | T Research       | >   | Q | Communicatie en events   | > |
|----------|---------------------------|---|----------|-----------------------------|---|------------------|-----|---|--------------------------|---|
| <b>1</b> | Persone els administratie | > | ŵ        | Studenten                   | > | 🔇 Kennistransfer | >   | ⊒ | Informatica & tools      | > |
| Ø        | Loopbaan en ontwikkeling  | > | ඵ්ර      | Mobiliteit                  | > | International    | > ( | F | Bestellingen en onkosten | > |
| *        | Welzijn                   | > |          |                             |   |                  |     |   |                          |   |

2. Selecteer "Algemene werkwijze bestellingen".

| Bestellingen en onkosten                                                                                              |                                                                                                    |                                                        |                               |  |  |  |
|----------------------------------------------------------------------------------------------------|----------------------------------------------------------------------------------------------------|--------------------------------------------------------|-------------------------------|--|--|--|
| ♡ Voeg toe aan favorieten ♀ B                                                                                         |                                                                                                    |                                                        |                               |  |  |  |
|                                                                                                    |                                                                                                    |                                                        |                               |  |  |  |
|                                                                                                    |                                                                                                    |                                                        |                               |  |  |  |
|                                                                                                    |                                                                                                    |                                                        |                               |  |  |  |
| Restellingen                                                                                                    | Dienstreizen en onkosten                                                                                    | Budgetten en rannortering                              | Team & Support                |  |  |  |
| Bestellingen                                                                                                    | Dienstreizen en onkosten                                                                                    | Budgetten en rapportering                              | Team & Support                |  |  |  |
| Bestellingen<br>Algemene werkwijze bestellingen<br>Aankoopbeleid en procedures                                        | Dienstreizen en onkosten<br>Dienstreizen<br>Hotels Hasselt                                                  | Budgetten en rapportering Budgetten Rapportering       | Team & Support Team & Support |  |  |  |
| Bestellingen<br>Algemene werkwijze bestellingen<br>Aankoopbeleid en procedures<br>Raamovereenkomsten                  | Dienstreizen en onkosten<br>Dienstreizen<br>Hotels Hasselt<br>Terugbetaling beroepskosten                   | Budgetten en rapportering<br>Budgetten<br>Rapportering | Team & Support Team & Support |  |  |  |
| Bestellingen<br>Algemene werkwijze bestellingen<br>Aankoopbeleid en procedures<br>Raamovereenkomsten<br>ICT-materiaal | Dienstreizen en onkosten<br>Dienstreizen<br>Hotels Hasselt<br>Terugbetaling beroepskosten<br>Kredietkaarten | Budgetten en rapportering<br>Budgetten<br>Rapportering | Team & Support Team & Support |  |  |  |

3. Selecteer de link naar "Fintra"

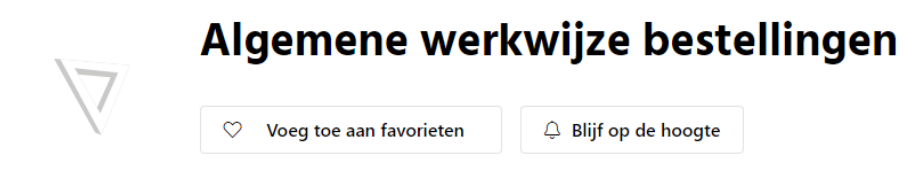

# Bestellingen

De aanvraag verloopt via de web-applicatie FINTRA 🗹.

2. Ga naar het scherm "Aanvragen" en klik vervolgens op het groene kruisje onder "Toevoegen nieuw".

[Als je al eerder een bestelling hebt geplaatst, kan je via "Toevoegen duplicaat" deze bestelling openen en wijzigen waar nodig (ISBN, titel, prijs). Dat bespaart je heel wat tijd.]

| FintrA                                                                                                    | Welkom <b>De h</b>            | eer LERNOUT Pieter (lucp81         | 56)! [🔒 Afmelden]<br>NL / EN |
|----------------------------------------------------------------------------------------------------|-------------------------------|------------------------------------|------------------------------|
| 🏠 STARTPAGINA 🛛 🖼 AANVRAGEN 📄 GOEDKEURINGEN 📰 RAPPORT                                                                                     | EN 🤞 JAARBEGROTING            |                                    | VOORKEUREN                   |
|                                                                                                    |                               |                                    |                              |
| 🖂 Aanvragen                                                                                                    | Goedke                        | uringen                            |                              |
| Bestellingen, dienstreizen, terugbetaling van onkosten, offertes voor dienstverleningsopdrachten, personeel,                              | Er zijn geen persoo<br>worden | onlijke goedkeuringen die nog beh  | andeld moeten                |
| Status op te volgen van:     2 bestelbonaanvragen     Naar aanvragen >>                                                                   |                               | Naar goe                           | dkeuringen >>                |
| Rapporten                                                                                                    | daarbeg                       | groting                            |                              |
| Projectopvolging en rapporteringen met informatie over budgetten,<br>verrichtingen en inventaris.                                         | Begroting: Opstarten,         | indienen, toekennen, opvolgen er   | rapporteren.                 |
| Naar rapporten >>                                                                                                    |                               | Naar jaa                           | arbegroting >>               |
| Sersoneelsplanning                                                                                                    |                               |                                    |                              |
| Planning van personeel / projecten: toekenning personeel aan projecten,<br>FTE-verdeling, personeelsbudget,<br>Naar personeelsplanning >> |                               |                                    |                              |
| Indien u toegang wenst tot (meer mogelijkheden van) FintrA, gelieve toegang + de eventuele motivatie.                                     | e dan een mail te sturen na   | ar uw financiële cel coördinator n | net de gewenste              |

| FintrA                                                               |                      |                    | Welkom <b>De h</b> o  | [ Afmelden]<br>NL / EN   |                 |            |
|----------------------------------------------------------------------|----------------------|--------------------|-----------------------|--------------------------|-----------------|------------|
| 🏠 STARTPAGINA 🛛 📑 AANVRAGEN                                          | GOEDKEURINGEN        |                    | JAARBEGROTING         |                          | ING             | VOORKEUREN |
| ♥ Startpagina ≫ Aanvragen                                            |                      |                    |                       |                          |                 |            |
|                                                                      | Westweder            | I. Verweite        |                       | T                        | T               |            |
|                                                                      | verwerking           | Op te volger       | n Archief / Zoeke     | n loevoegen<br>nieuw     | duplicaat       |            |
| Aanvraag bestelling                                                  | 🖾 (1)                | <b>B</b> (2)       | Q, 🔪                  | <b>O</b>                 |                 |            |
| Aanvraag budget dienstreis (vooraf)                                  | 🛛 (0)                | <b>3</b> (0)       | Q                     | 0                        |                 |            |
| LAanvraag terugbetaling onkosten                                     | 🖾 (0)                | 🥩 (0)              | O,                    | 0                        |                 |            |
| Aanvraag offerte dienstverleningsopdract<br>CAD                      | nt 🛛 🔀 (0)           | (0) 📭              | Q                     | 0                        | A state         |            |
| Aanvraag aanstelling/wijziging<br>arbeidsovereenkomst CAD            | 🗵 (0)                |                    | Q                     | 0                        | ì               |            |
| Indien u toegang wenst tot (meer r toegang + de eventuele motivatie. | nogelijkheden van) F | intrA, gelieve dan | een mail te sturen na | ar uw financiële cel coö | rdinator met de | gewenste   |

3. Vul de in het roze gemarkeerde velden in:

- `Bestelling boek(en)' bij "Samenvatting"
- `BIB-UHASLT' bij ``Leverancier"

# Aanvraag van bestelbon

| 1. Administratieve gegevens                            |                                                   |            |  |  |  |  |  |  |
|--------------------------------------------------------|---------------------------------------------------|------------|--|--|--|--|--|--|
| Geef een korte samenvatting die de aanvraag beschrijft |                                                   |            |  |  |  |  |  |  |
| Samenvatting                                           |                                                   | *          |  |  |  |  |  |  |
| Dient deze aanvraag dringend afgehandeld te worden?    |                                                   |            |  |  |  |  |  |  |
| Dringend                                               | Dringend                                          |            |  |  |  |  |  |  |
| Aan welke leverancier is                               | Aan welke leverancier is deze bestelbon gericht?  |            |  |  |  |  |  |  |
| Leverancier                                            | Kies uit bestaande leverancierscodes              |            |  |  |  |  |  |  |
|                                                        |                                                   | * (Zoeken) |  |  |  |  |  |  |
|                                                        | Onbekende leverancierscodes of nieuwe leverancier |            |  |  |  |  |  |  |
| Contactpersoon firma (in                               | ndien relevant)?                                  |            |  |  |  |  |  |  |
| Ter attentie van                                       |                                                   |            |  |  |  |  |  |  |
| Bij welke financiële cel                               | wil u deze bestelbonaanvraag indienen?            |            |  |  |  |  |  |  |
| Financiële cel                                         | CAD 🔻                                             |            |  |  |  |  |  |  |

4. Vul het e-mailadres van je budgetverantwoordelijk in (cf. je promotor, je projectleider, je administratief directeur,...) en kies bij het veld "Verder afhandeling" voor de optie "De financiële cel handelt de bestelling online af".

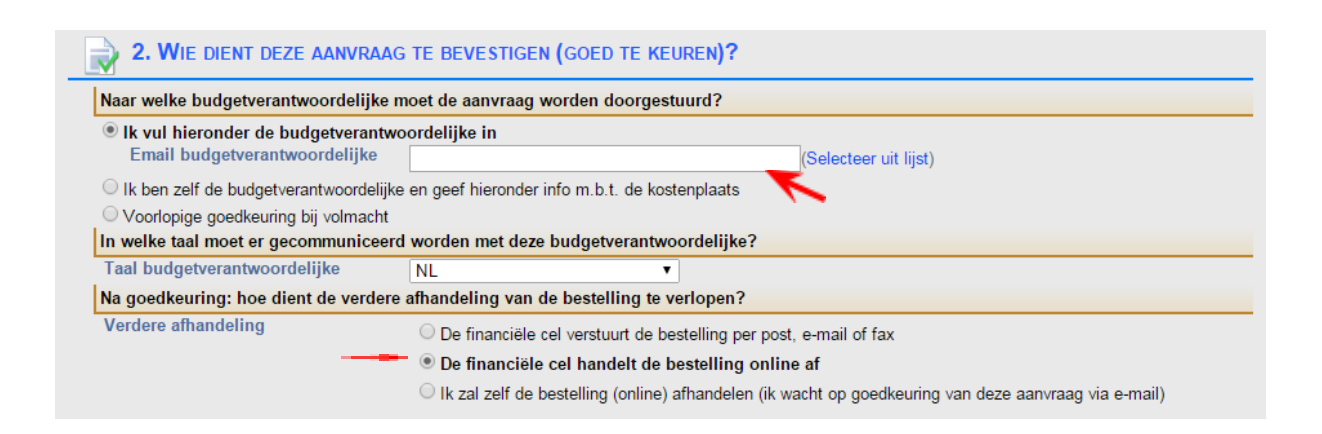

**5.** In het luik "**Details van de bestelling**" vul je het aantal, de eenheidsprijs (dat mag een richtprijs zijn, als je de juiste prijs niet kent) en een omschrijving van het boek (zeker het ISBN en de titel) in.

| Met welke munt wordt er gerekend? |              |      |                              |                         |                                         |   |
|-----------------------------------|--------------|------|------------------------------|-------------------------|-----------------------------------------|---|
| nt                                |              | EU   | JR - EURO                    | •                       |                                         |   |
| ef de                             | detaillijner | n in | van de bestelbon             |                         |                                         |   |
| #                                 | Aantal       |      | Eenheidsprijs<br>(excl. btw) | Omschrijving, verpakkin | g, artikelnr.                           |   |
| 1                                 | 1            | ,00  | 50,0000                      | ISBN 978-90-334-7762-1  | Rechtsvergelijking                      | × |
| 2                                 | 1            | ,00  | 30,0000                      | ISBN 978-90-5210-784-4  | De grote paddestoelengids voor onderweg | × |
| 3                                 | 1            | ,00  | 46,0000                      | ISBN 978-90-313-6588-3  | Onderzoek en behandeling van de knie    | × |
| 4                                 |              |      |                              |                         |                                         | × |
| 5                                 |              |      |                              |                         |                                         | X |

#### 6. Bij "Optionele bijkomende informatie" kies je de Bibliotheek als leverplaats.

In het vak "**Optionele nota aan leverancier**" kan je, indien gewenst, aangeven dat je het bewuste boek meteen wil uitlenen via de lange leenprocedure, zodat je er gedurende de rest van het academiejaar gebruik kan van maken.

In dit veld kan je de Universiteitsbibliotheek ook vragen om een spoedbestelling te plaatsen (levertermijn: 1 à 2 dagen). Hier zijn wel extra kosten aan verbonden. De bibliotheek geeft op voorhand aan welke meerkost dit met zich mee zal brengen, waarna je de kans hebt om hier al dan niet op in te gaan.

[Idealiter geef je hier ook een UDC-code mee aan de bestelde boeken. De <u>UDC (Universele</u> <u>Decimale Classificatie</u>) is een internationaal indelings- en classificatieschema dat plaats biedt aan honderdduizenden begrippen. Dit systeem maakt het mogelijk om boeken op een gestructureerde manier in te delen en te ontsluiten.]

| Gelieve de juiste leverinfo te sele | ecteren                                                        |
|-------------------------------------|----------------------------------------------------------------|
| Leverinfo                           | Leverinfo: Bibiliotheek                                        |
| Venst u extra instructies/info te   | geven aan de leverancier? Denk aan levertijdstip, leverplaats, |
| Optionele nota aan leverancier:     |                                                                |
| Venst u een motivatie of bijkome    | ande info (voor intern gebruik) toe te voegen?                 |
| Motivatie/info (optioneel):         |                                                                |

### 7. Tot slot klik je op "**Aanvraag verzenden**".

| 6. VOLTOOIEN                               |                 |
|--------------------------------------------|-----------------|
| Aanvraag verzenden Annuleren Voorlopig als | s draft opslaan |

#### II Verwerking van de bestelling

Je bestelaanvraag komt terecht in de mailbox van je budgetverantwoordelijke; hij/zij zal je aanvraag al dan niet goedkeuren.

Een goedgekeurde aanvraag wordt vervolgens door de financiële cel doorgestuurd naar de bibliotheek, die dan instaat voor de verdere afhandeling: het plaatsen van de bestelling bij de vaste leverancier, de financiële afwikkeling met FIN, het catalogiseren van de nieuwe publicatie en het op de hoogte houden van de aanvrager.